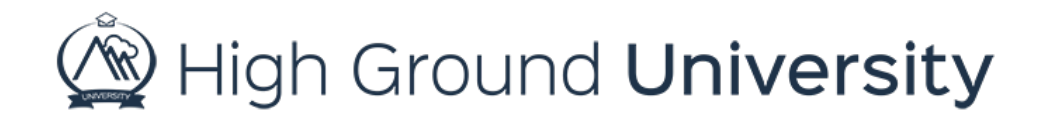

## How to Add a Logo to Your Account Header

In this video we will see how to upload a logo to your account header.

Adding a logo to your account header is a really easy way to make your account look more personalized and professional. This logo will appear on the top left side of your High Ground account when you're logged in.

Luckily, this is a simple process. Hover over "accounts" and click on "account details". From here locate the "edit account details" button.

After clicking here you'll have the option to "choose file". Go ahead and locate your logo file and upload it. We recommend that your logo be 100 pixels by 50 pixels and at about 75% resolution.

After you've finished simply click on "update" in the bottom left corner of your screen to save your work!

Thanks for watching! If you have more questions, please feel free to contact our Customer Success Team at support@highgroundsolutions.com.